# Windows 11 - Automatsche Anmeldung -Ohne Passwort starten und automatisch anmelden

Wer in Windows 11 die automatische Anmeldung aktiviert, kann Windows 11 ohne Passwort starten. Aktivieren lässt sich die Option über die Windows-Registry und den Bereich "Anmeldeoptionen" in den Windows-Einstellungen. Bedenken Sie aber, dass eine Passwortabfrage Ihre Sicherheit erhöht und zum Schutz Ihrer Daten dient.

Windows 11 ohne Passwort starten (Kurzanleitung)

- 1. Registry über [Windows] + [R] und regedit öffnen.
- 2. Folgenden Pfad aufrufen: HKEY\_LOCAL\_MACHINE\SOFTWARE\Microsoft\WindowsNT\CurrentVersion\PasswordLess\Device
- 3. Doppelklick auf "DevicePasswordLessBuildVersion".
- 4. Voreingestellten Wert von "2" auf "0" setzen.
- 5. Über [Windows] + [R] und CMD-Befehl "netplwiz" Benutzerkonten öffnen.
- 6. Vor "Benutzer müssen Benutzernamen und Kennwort eingeben" Häkchen entfernen.

# In Windows 11 automatisch anmelden: So funktioniert's

Halten Sie sich an folgende Schritte, wenn Sie sich in Windows 11 automatisch anmelden und die Passwortfunktion deaktivieren möchten. Die Schritte, um Windows 10 ohne Passwort zu starten, sind identisch.

# Automatische Anmeldung unter Windows 10 und Windows 11 - Regestry

Als erstes gilt es, die Funktion zur automatischen Anmeldung zu aktivieren.

**Schritt 1:** Öffnen Sie den "Ausführen"-Dialog mit dem Shortcut **[Windows] + [R]** und geben Sie den Befehl **"regedit"** ein. Damit öffnen Sie den Windows-Registrierungseditor.

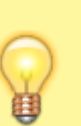

### Hinweis

Im Umgang mit der Registrierungsdatenbank ist Vorsicht geboten, da ungewollte Registry-Änderungen das System verändern und schlimmstenfalls beschädigen können!

Schritt 2: Rufen Sie den Datei-Pfad

HKEY\_LOCAL\_MACHINE\SOFTWARE\Microsoft\WindowsNT\CurrentVersion\PasswordLess\De vice auf.

Schritt 3: Mit einem Doppelklick auf "DevicePasswordLessBuildVersion" rufen Sie das

#### zugehörige Menü auf. Setzen Sie hier den Wert von "2" auf "0".

| Registrierungs-Editor<br>Datei Bearbeiten Ansicht Favo | riten Hilfe                                                                     |                                            |                                  |  |
|--------------------------------------------------------|---------------------------------------------------------------------------------|--------------------------------------------|----------------------------------|--|
| Computer\HKEY_LOCAL_MACHINE\                           | OFTWARE\Microsoft\Windows NT\Current                                            | Version\PasswordLess\                      | Device                           |  |
|                                                        | Name<br>(Standard)                                                              | Typ<br>REG_SZ                              | Daten<br>(Wert nicht festgelegt) |  |
|                                                        | DWORD-Wert (32-Bit) bearbeiten ×<br>Wertname:<br>DevicePasswordLessBuildVersion |                                            |                                  |  |
|                                                        | Wert Ba                                                                         | sis<br>Hexadezimal<br>Dezimal<br>OK Abbred | chen                             |  |
|                                                        |                                                                                 |                                            |                                  |  |

## Automatische Anmeldung unter Windows 10 und Windows 11 -Benutzeroptionen

Sobald Sie die Funktion zur automatischen Anmeldung aktiviert haben, lässt sich die Passwortabfrage deaktivieren. Gehen Sie wie folgt vor:

Schritt 1: Öffnen Sie den Dialog "Ausführen" mit [Windows] + [R]. Geben Sie den CMD-Befehl "netplwiz" ein.

Schritt 2: Sie sehen nun das Benutzerkonten-Menü. Vor dem Befehl "Benutzer müssen Benutzernamen und Kennwort eingeben" entfernen Sie das Häkchen.

Schritt 3: Zur Bestätigung müssen Sie noch das aktuelle Passwort eingeben und "OK" klicken.

| Benutzer                   | konten                                                                                                    |                     |                  | ×                      |  |  |  |
|----------------------------|----------------------------------------------------------------------------------------------------|---------------------|------------------|------------------------|--|--|--|
| Benutzer                   | Erweitert                                                                                                    |                     |                  |                        |  |  |  |
| <b>&amp;</b>               | Verwenden Sie die unten stehende Liste, um Benutzern den<br>Zugriff auf den Computer zu gestatten bzw. zu verweigern und<br>um Kennwörter oder andere Einstellungen zu ändern. |                     |                  |                        |  |  |  |
| Ben                        | <u>u</u> tzer müssen B                                                                                                    | enutzernamen u      | und Kennwort ein | geben                  |  |  |  |
| Benutzer dieses Computers: |                                                                                                    |                     |                  |                        |  |  |  |
| Benutzername               |                                                                                                    | G                   | Gruppe           |                        |  |  |  |
| *                          |                                                                                                    |                     |                  |                        |  |  |  |
|                            |                                                                                                    |                     |                  |                        |  |  |  |
|                            |                                                                                                    |                     |                  |                        |  |  |  |
|                            |                                                                                                    | <u>H</u> inzufügen. | <u>Entfernen</u> | E <u>ig</u> enschaften |  |  |  |
|                            |                                                                                                    |                     |                  |                        |  |  |  |

# Nach Standby/Energiesparen automatisch anmelden

Noch einfacher ist es, wenn Sie auch nach dem Standby oder Ruhemodus kein Passwort eingeben möchten. Diese Option lässt sich gänzlich ohne Registry-Änderung aktivieren.

Schritt 1: Rufen Sie das Menü "Einstellungen" über den Shortcut [Windows] + [i] auf.

Schritt 2: Öffnen Sie das Menü "Konten" und gehen Sie auf "Anmeldeoptionen". Setzen Sie im Bereich "Anmeldung erforderlich" die Einstellung auf "Nie". Nach Abwesenheit ist nun keine erneute Anmeldung mehr erforderlich.

# So lässt sich Windows Hello deaktivieren

Sie verwenden **Windows Hello** für die Anmeldung per **PIN**? Auch hier gibt es die Möglichkeit, die Anmeldung zu deaktivieren.

**Schritt 1:** Rufen Sie Windows-Einstellungen über **[Windows] + [i]** auf, öffnen Sie "Konten" und gehen Sie auf **"Anmeldeoptionen"**.

**Schritt 2:** Nun müssen Sie unter **"Windows-Hello-PIN"** die aktuelle PIN entfernen. Ändern Sie anschließend die bevorzugte Anmeldung auf **"Kennwort"**, um die Anmeldung über ein lokales Konto-Passwort zu aktivieren.

**Schritt 3:** Folgen Sie den oben beschriebenen Schritten, um in Windows 11 die automatische Anmeldung zu aktivieren.

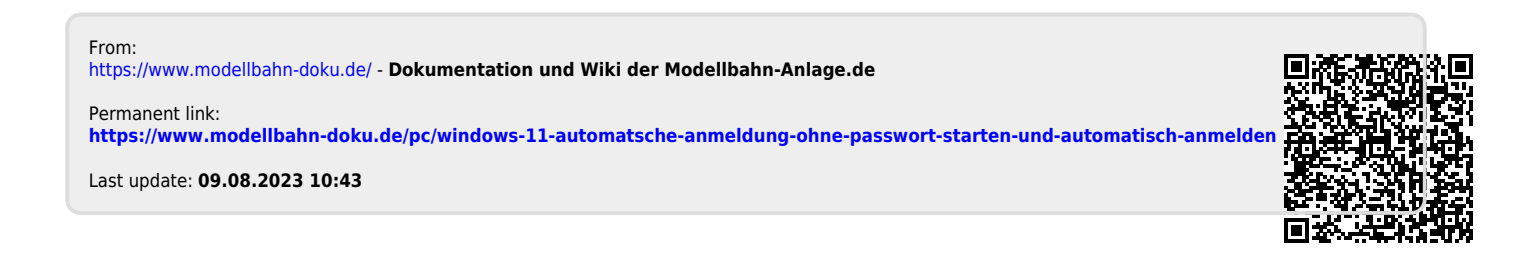